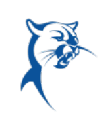

New full-time hires who start on or after May 1, 2023 will not have an annual review, only a 90-day review for 2022-2023.

## PREWORK TO BE COMPLETED BEFORE SELF-ASSESSMENT

## EMPLOYEE: VERIFY 2022-2023 GOALS ARE ACCURATE

Before beginning the self-assessment, please ensure goals for 2022-2023 are in Workday. Please refer to the goal verification job aid available in the Workday Resource Center. If you do not have goals for 2022-2023 because you were not full-time staff with Collin College, you will omit this step. If you had a 90-day review in Workday and set goals, these should appear in your self-assessment.

### EMPLOYEE: ACCESS PRIOR YEARS' REVIEWS

Before beginning the self-assessment, you may want to refer back to last year's performance review. Please refer to the appropriate job aids available in the Workday Resource Center to access reviews from prior years.

## ANNUAL FULL-TIME STAFF REVIEW: EMPLOYEE SELF-ASSESSMENT

## EMPLOYEE: COMPLETE SELF-ASSESSMENT

Launch Workday from Collin.onelogin.com or CougarWeb > My Workplace.

#### From the Workday Home/Welcome page:

1. Launch the self-assessment under Awaiting Your Action. Do not be concerned about the due date listed in Workday. Please refer to the email sent from HR for due dates, unless otherwise indicated by your leader.

COLLEGE

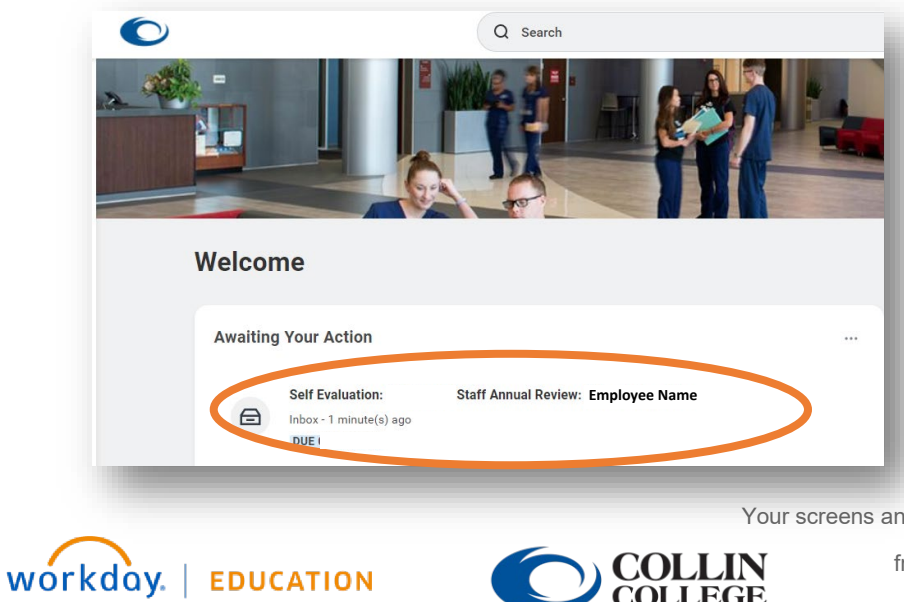

Your screens and processes may vary

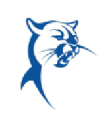

2. Click below **Answer** or select the **Pencil** icon to open a text box to add your **Achievements** for the appraisal period.

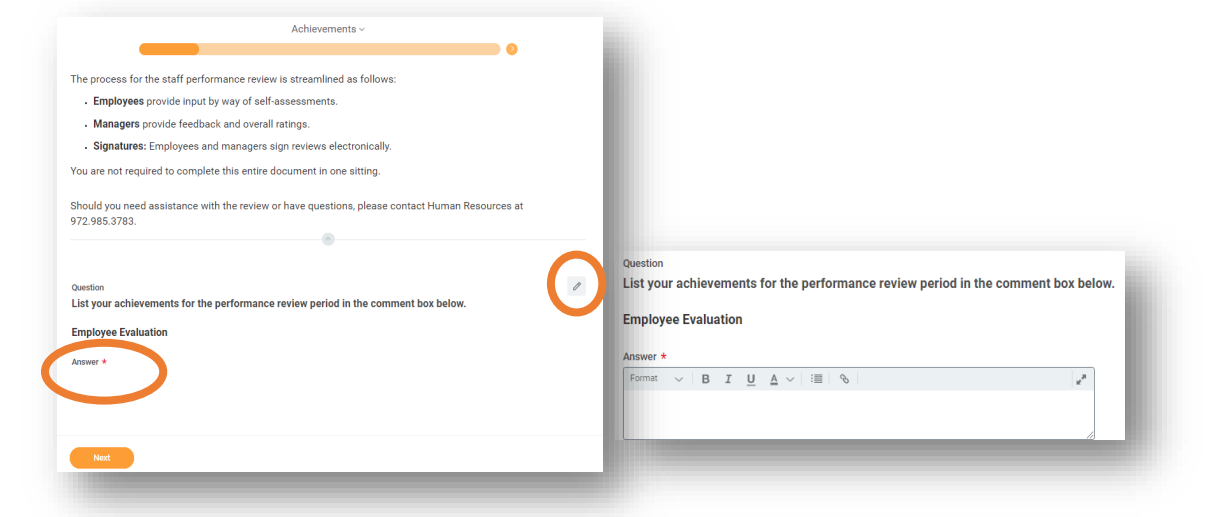

3. When finished, click Next.

| = |
|---|
|   |
|   |
| 1 |
|   |
|   |
|   |

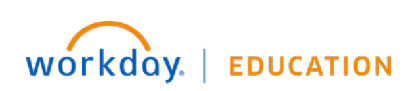

Your screens and processes may vary

**COLLIN** COLLEGE

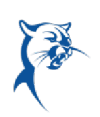

4. Review instructions for rating yourself on each performance competency.

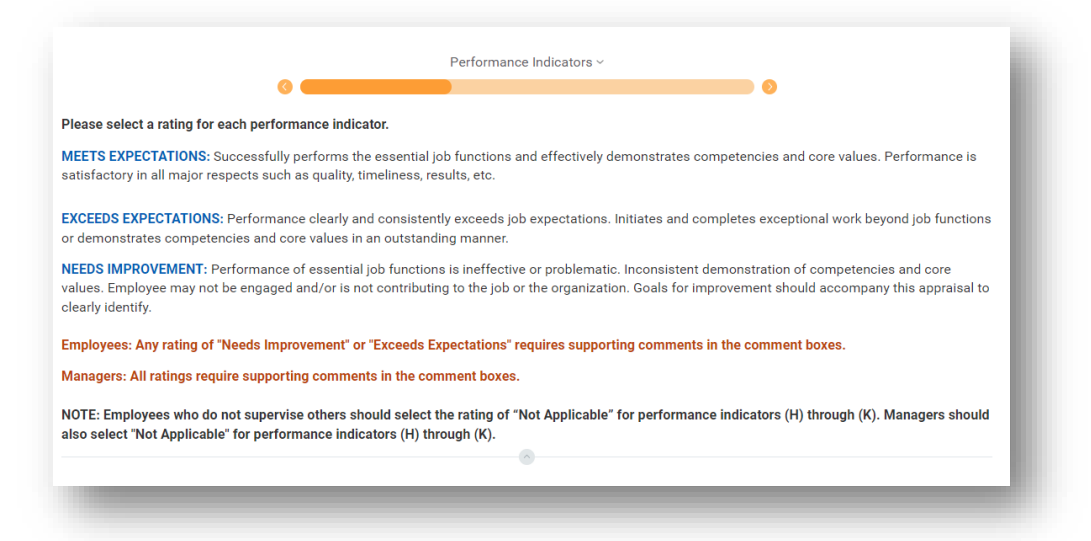

5. Scroll down. Click below Proficiency Rating or select the Pencil icon to open the rating selection for <u>each</u> Competency (Essential Functions, Customer Service, Communications, Decision Making and Problem Solving, Initiative, Balance of Quantity and Quality of Work, Demonstration of Core Values). Comments are required for any ratings of "Exceeds Expectations" or "Needs Improvement." You may advance to the next section but will receive an error when attempting to submit if comments are not provided where required.

| Category                                                                                                    |                                                                                                    |                      |
|----------------------------------------------------------------------------------------------------|----------------------------------------------------------------------------------------------------|----------------------|
| Staff - Annual                                                                                                    |                                                                                                    |                      |
| Description<br>Demonstrates understanding of the job requirem<br>tains skills and technical knowledge to perform o | ients and effectively applies that knowledge; follows processes and procedures;<br>competently.                        | Proficiency Rating * |
| Employee Evaluation                                                                                                |                                                                                                    | Meets Expectations   |
| Proficiency Rating *                                                                                               |                                                                                                    | Exceeds Expectations |
|                                                                                                    |                                                                                                    | Needs Improvement    |
| Definition                                                                                                    |                                                                                                    | Format B T 🕍 🛆 🗸 🗄 🖓 |
|                                                                                                    |                                                                                                    |                      |
| Comment                                                                                                    |                                                                                                    |                      |
| Comment                                                                                                    |                                                                                                    |                      |
| Comment                                                                                                    | Proficiency Rating *                                                                                                   |                      |
| Comment                                                                                                    | Proficiency Rating *<br>select one *                                                                                   | -                    |
| Comment                                                                                                    | Proficiency Rating * select one  Updation                                                                              |                      |
| Comment                                                                                                    | Proficiency Rating *<br>select one v<br>Definition<br>(migs)/<br>Comment                                               |                      |
| Comment                                                                                                    | Proficiency Rating ★<br>select one ▼<br>Definition<br>consent<br>Format ↓ PLÎ U A ↓ III %                              |                      |
| Comment                                                                                                    | Proficiency Rating ★<br>select one ▼<br>Definition<br>( <pre>cmr(x))<br/>Comment<br/>Formet ∨ P^I U ▲ ∨ IIII % I</pre> |                      |
| Comment                                                                                                    | Proficiency Rating ★ select one   Definition  (entrop))  Comment  Format  Format                                       |                      |

 Ratings must be provided for all competencies. If you do not supervise others, please indicate "Not Applicable" for (H) Effective Hiring through (K) Team Building. Click Next when finished.

| Staff - Annual                                                                                                    |                                        |                                                         |                                                 |                                                  |                                   |
|----------------------------------------------------------------------------------------------------|----------------------------------------|---------------------------------------------------------|-------------------------------------------------|--------------------------------------------------|-----------------------------------|
| Description                                                                                                    |                                        |                                                         |                                                 |                                                  |                                   |
| Understands and adheres to th<br>Human Resources prior to inte<br>laws.                                           | ne college's polic<br>prviewing candid | es and procedures for hi<br>ates; selects most qualifie | ring staff and/or facu<br>ed candidate, conside | Ity; reviews interview<br>ering qualifications a | v questions with<br>nd employment |
| Employee Evaluation                                                                                               |                                        |                                                         |                                                 |                                                  |                                   |
| Des Galacian Dation d                                                                                             |                                        |                                                         |                                                 |                                                  |                                   |
| Proficiency Rating *                                                                                              |                                        |                                                         |                                                 |                                                  |                                   |
| A set a set to shall be                                                                                           |                                        |                                                         |                                                 |                                                  |                                   |
| Not Applicable                                                                                                    | *                                      |                                                         |                                                 |                                                  |                                   |
| Not Applicable<br>select one                                                                                      | Ŧ                                      |                                                         |                                                 |                                                  |                                   |
| Not Applicable<br>select one<br>Meets Expectations                                                                | *                                      |                                                         |                                                 |                                                  |                                   |
| Not Applicable<br>select one<br>Meets Expectations<br>Exceeds Expectations                                        | Ŧ                                      |                                                         |                                                 |                                                  |                                   |
| Not Applicable<br>select one<br>Meets Expectations<br>Exceeds Expectations                                        | v                                      |                                                         |                                                 |                                                  |                                   |
| Not Applicable<br>select one<br>Meets Expectations<br>Exceeds Expectations<br>meeds improvement<br>Not Applicable | ×                                      | 8                                                       |                                                 |                                                  |                                   |

 Evaluate the completion of goals for the appraisal period (2022-2023). Click **Rating** or the **Pencil** icon to reveal the drop-down menu to indicate goal completion under **Employee Evaluation**. You may also add comments. When finished, click **Next**.

#### \*IMPORTANT\*

**Before this section can be successfully completed, you must verify that your 2022-2023 goals are in Workday**. Please refer to the goal verification job aid for instructions on this process.

*If you are new to Collin and completed your 90-day review in Workday and set goals for 2022-2023, your goals should appear here.* If you did not have goals for 2022-2023, this section will remain blank.

**Do not edit 2022-2023 goal information on this page.** If you do, you will receive an error when trying to submit your self-assessment. *Any goal* 

COLLEGE

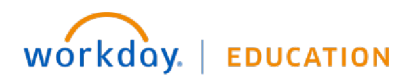

Your screens and processes may vary

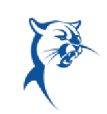

changes must be approved by your manager and completed using the **Goals** menu under your profile. Please refer to the goal verification job aid for further instructions.

Please follow these steps to evaluate the completion of your 2022-2023 goals:

- Please click Add.
- Click Add Existing, then By Review.
- Select your 2021-2022 Staff Annual Review.
- Select and pull in the first **goal set for this year**.
- Select the appropriate goal completion rating and add supporting comments if needed.
- Repeat the above steps until all 2022-2023 goals are added and evaluated.

| Goal Review<br>Please select "Add<br>2021-2022 review<br>Select the approp | d Existing" and select your 2021-2022 performance review to select and pull in your 2022-2023 goals set in the<br>vs. <i>This process must be completed for each goal.</i><br>riate goal completion rating and add supporting comments if needed. |     |
|----------------------------------------------------------------------------|----------------------------------------------------------------------------------------------------|-----|
| NOTE: Leave this                                                           | section blank if you do not have goals for this appraisal period.                                                                                                    |     |
| Add                                                                        |                                                                                                    |     |
| Add Existing                                                               | ßearch :⊟                                                                                                    |     |
| Goal *                                                                     | All Valid Goals for Selection                                                                                                    | - 1 |
| Description                                                                | By Status S<br>By Category S                                                                                                    | - 1 |
|                                                                            |                                                                                                    | - 1 |
| Due Date M                                                                 | M/DD/YYYY                                                                                                    | - 1 |
| Category                                                                   | :=                                                                                                    |     |
| -                                                                          |                                                                                                    | _   |

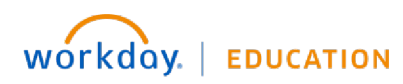

Your screens and processes may vary

COLLEGE

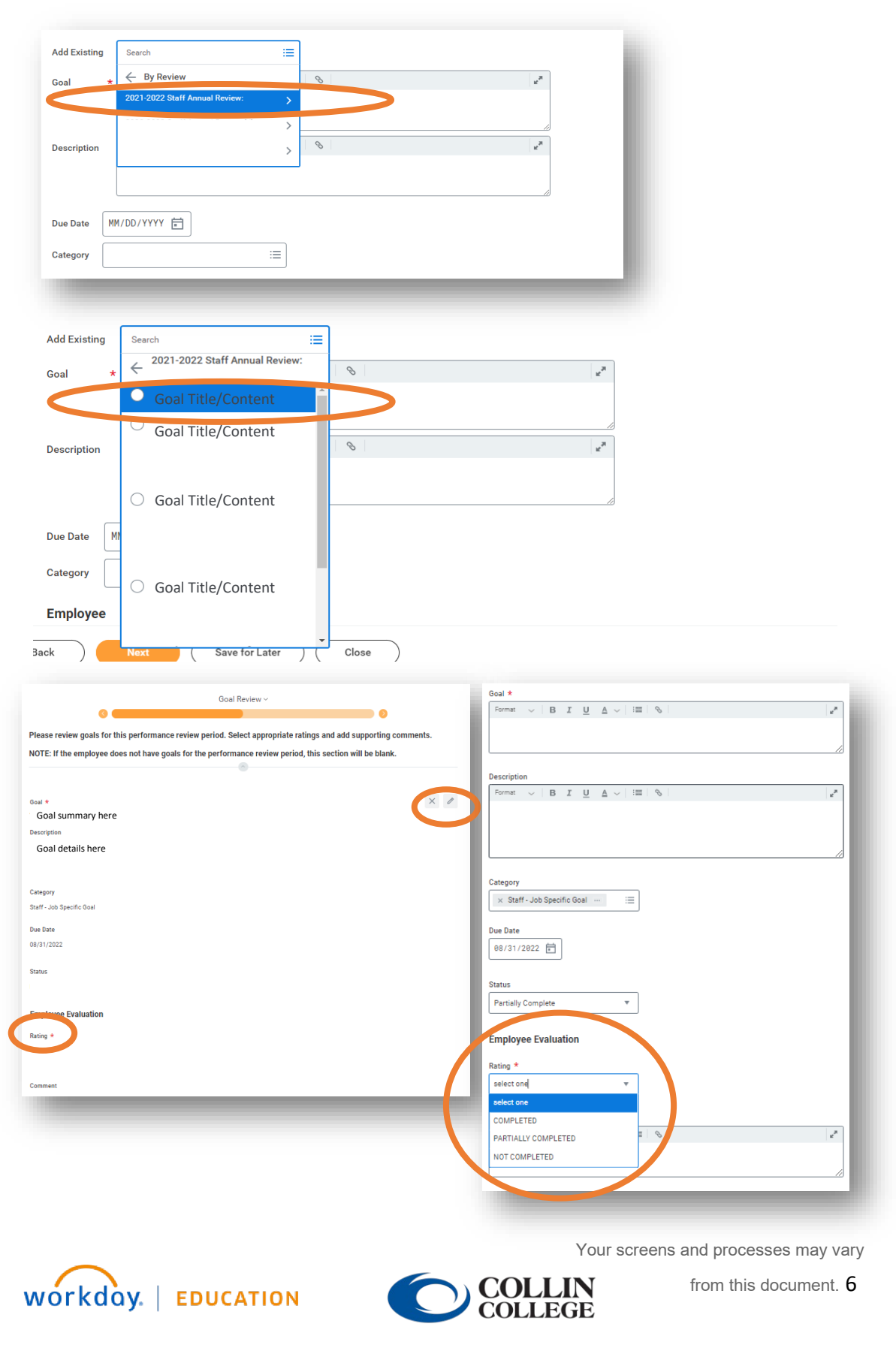

8. On the **Goal Setting** page, you will set goals to be completed in 2023-2024. Click **Add** to insert the goal information. Make sure you select an appropriate **Staff** goal **Category** and identify a **Due Date** in 2023-2024. *Failure to do so will result in an error when attempting to submit your self-assessment.* 

Repeat this process until you have a minimum of three goals for 2023-2024. When finished, click **Next**.

If you will be setting goals with your manager during your performance evaluation meeting, you may skip this section.

| Goal *                                                                                                    |                                                                                  |
|----------------------------------------------------------------------------------------------------|----------------------------------------------------------------------------------|
| $\label{eq:format} \begin{array}{ c c c c c } \mbox{Format} & \lor & B & I & \underline{U} & \underline{A} & \lor & \Xi & & & \\ \mbox{Format} & & & & & & \\ \mbox{Format} & & & & & & \\ \mbox{Format} & & & & & & \\ \mbox{Format} & & & & & & \\ \mbox{Format} & & & & & & \\ \mbox{Format} & & & & & & \\ \mbox{Format} & & & & & & \\ \mbox{Format} & & & & & & \\ \mbox{Format} & & & & & \\ \mbox{Format} & & & & & \\ \mbox{Format} & & & & & \\ \mbox{Format} & & & & & \\ \mbox{Format} & & & & & \\ \mbox{Format} & & & & & \\ \mbox{Format} & & & & & \\ \mbox{Format} & & & & \\ \mbox{Format} & & & \\ \mbox{Format} & & & \\ \mbox{Format} & & & \\ \mbox{Format} & & & \\ \mbox{Format} & & & \\ \mbox{Format} & & & \\ \mbox{Format} & & & \\ \mbox{Format} & & & \\ \mbox{Format} & & & \\ \mbox{Format} & & \\ \mbox{Format} & & & \\ \mbox{Format} & & & \\ \mbox{Format}$ |                                                                                  |
| Enter SMART goal here.                                                                                                    |                                                                                  |
| Description                                                                                                    |                                                                                  |
| Format $\lor$ $ $ $ $ $ $ $ $ $ $ $ $ $ $ $ $ $ $ $ $                                                                                                     |                                                                                  |
| Additional details and information go here.                                                                                                    | Faculty - Professional<br>Development                                            |
| Select the appropriate staff goal category.                                                                                                    | Faculty - Service                                                                |
| Due Date<br>MH/DD/YYYY  Select an appropriate due date in<br>2023-2024.                                                                                                    | Staff - Department Initiative Staff - Identifies with Collin College Core values |
| Status<br>select one The Do not include a status.                                                                                                    | Staff - Job Specific Goal                                                        |
|                                                                                                    |                                                                                  |

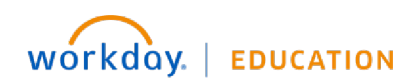

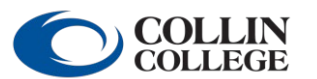

Your screens and processes may vary

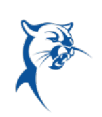

9. Click **Add**, then **Attach** to include supporting documentation, if needed. Click **Next**.

| cuments ~ |     |   |
|-----------|-----|---|
| cuments ~ |     |   |
| cuments ~ |     | ļ |
| cuments ~ | • • |   |
| cuments ~ | •   |   |
| cuments ~ | •   |   |
| cuments ~ | •   |   |
| cuments ~ | •   |   |
| cuments ~ | • • |   |
| suments ~ | •   |   |
|           | ¢   |   |
|           | \$  |   |
|           | \$  |   |
|           | ¢   |   |
|           |     | ~ |
|           |     |   |
|           |     |   |
|           |     |   |
|           |     |   |
|           |     |   |
|           |     |   |
|           |     |   |
|           |     |   |
|           |     |   |
|           |     |   |
|           |     |   |

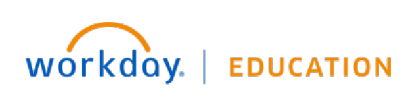

Your screens and processes may vary

COLLIN COLLEGE

10. Carefully review all responses and make any needed changes. Click **Save for Later** to save and return to submit at a later time. Click **Submit** to route the appraisal to your manager. **Please review Step 11 regarding errors**, **alerts**, **and confirmation of submission**.

You cannot make changes once you click **Submit**. It is recommended that you finish the self-assessment and take a couple of days to reflect before submitting, if time permits.

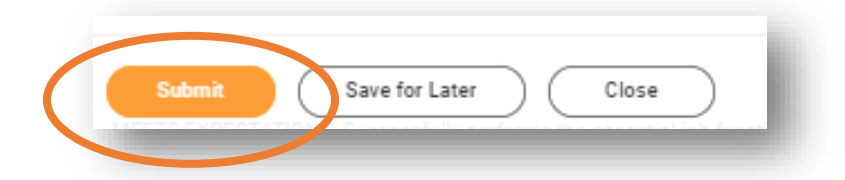

11. If you receive an error when attempting to submit, you must make corrections and click **Submit** again. To see error details, click the **Error** hyperlink in the red box. You may have to scroll up or down to see this box.

| Achievements                                                                                                    |     |
|----------------------------------------------------------------------------------------------------|-----|
| Question<br>List your achievements for the performance review period in the comment box below.                          | I   |
| Errors                                                                                                    |     |
| 1. Error<br>The field Proficiency Rating is required and must have a value - Performance Indicators ((K) TEAM BUILDING) | - 1 |
| 2. Error<br>The field Rating is required and must have a value - Goal Review                                            | - 1 |
| 3. Error<br>The field Rating is required and must have a value - Goal Review                                            |     |

If you receive an **Alert**, you may make the change or not, depending on applicability. (For example, you may receive a warning that you have

COLLIN COLLEGE

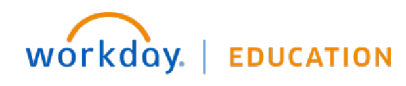

Your screens and processes may vary

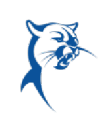

created fewer than three goals for 2023-2024. Not having three goals set may be appropriate if you and your supervisor set goals together during the appraisal meeting.) You will have to click **Submit** again to ensure your review is submitted.

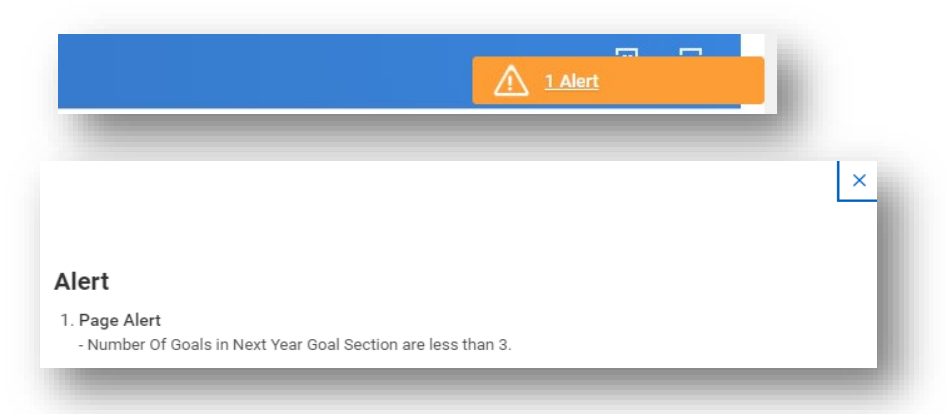

Your review has been submitted when you see the dialog box indicating success. If you do not see this box, your review is not yet submitted.

If your review is still in your **Action Items/Workday Inbox**, you have not successfully submitted.

| You have submitt                                 | ed                                      | × |
|--------------------------------------------------|-----------------------------------------|---|
| Up Next:<br>Staff Annual Review:<br>View Details | Manager Evaluation:<br>Complete Manager |   |

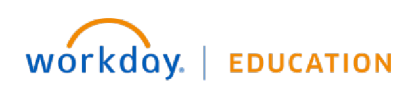

Your screens and processes may vary

COLLIN

COLLEGE

from this document.  $10\,$ 

## ANNUAL FULL-TIME STAFF REVIEW: MANAGER'S EVALUATION

#### MANAGER: REVIEW EMPLOYEE SELF-ASSESSMENT

Launch Workday from Collin.onelogin.com or CougarWeb > My Workplace.

From the Workday Home/Welcome page:

1. Launch the appraisal under **Awaiting Your Action** and click **Get Started**, if needed. Do not be concerned about the due date listed in Workday. The overall appraisal due date is August 31, 2023. It is critical that the manager's review is completed with enough time to meet with the employee and obtain acknowledgements in Workday by August 31, 2023.

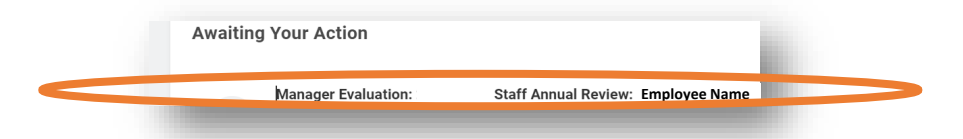

- 2. Indicate whether the employee has received a Level I or Level II disciplinary action from September 1, 2022-present. Click **Next**.
- 3. Review the employee's **Achievements** indicated in the self-assessment. Click **Answer** or the **Pencil** icon to add your comments. Click **Next**.

|                                                     | Achievements ~                                                              |
|-----------------------------------------------------|-----------------------------------------------------------------------------|
|                                                     |                                                                             |
| The process for the staff performance rev           | view is streamlined as follows:                                             |
| • Employees provide input by way of s               | elf-assessments.                                                            |
| • Managers provide feedback and ove                 | rall ratings.                                                               |
| • Signatures: Employees and manage                  | rs sign reviews electronically.                                             |
| You are not required to complete this enti          | re document in one sitting.                                                 |
| Should you need assistance with the revie           | ew or have questions, please contact Human Resources at 972.985.3783.       |
| Question<br>List your achievements for the performa | nce review period in the comment box below.                                 |
| Manager Evaluation                                  | Employee Evaluation                                                         |
| Answer *                                            | Answer                                                                      |
|                                                     | <ul><li>Achievement 1</li><li>Achievement 2</li><li>Achievement 3</li></ul> |
|                                                     |                                                                             |
|                                                     |                                                                             |
| Next                                                |                                                                             |

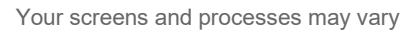

from this document. 11

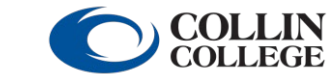

workday. | EDUCATION

4. Review the instructions for rating the employee for each performance indicator/competency. Review the employee's self-assessment ratings for each competency. Comments in the self-assessment are required for any ratings of "Exceeds Expectations" or "Needs Improvement."

Click below **Proficiency Rating** or select the **Pencil** icon to open the rating selection for <u>each</u> **Competency** (Essential Functions, Customer Service, Communications, Decision Making and Problem Solving, Initiative, Balance of Quantity and Quality of Work, Demonstration of Core Values). Comments by the manager are required for all competencies.

Ratings must be provided for all competencies. If the employee does not supervise others, please indicate "Not Applicable" for (H) Effective Hiring through (K) Team Building. The employee should also have indicated "Not Applicable" for (H)-(K). Click Next when finished.

#### \*IMPORTANT\*

You may send back the self-assessment if an employee has not provided adequate comments, supervises others and has not provided ratings in (H)-(K), has provided ratings in supervisory areas but does not supervise others, or has any issues related go goal evaluation and goal setting. Navigate to the end of the appraisal and click **Send Back**.

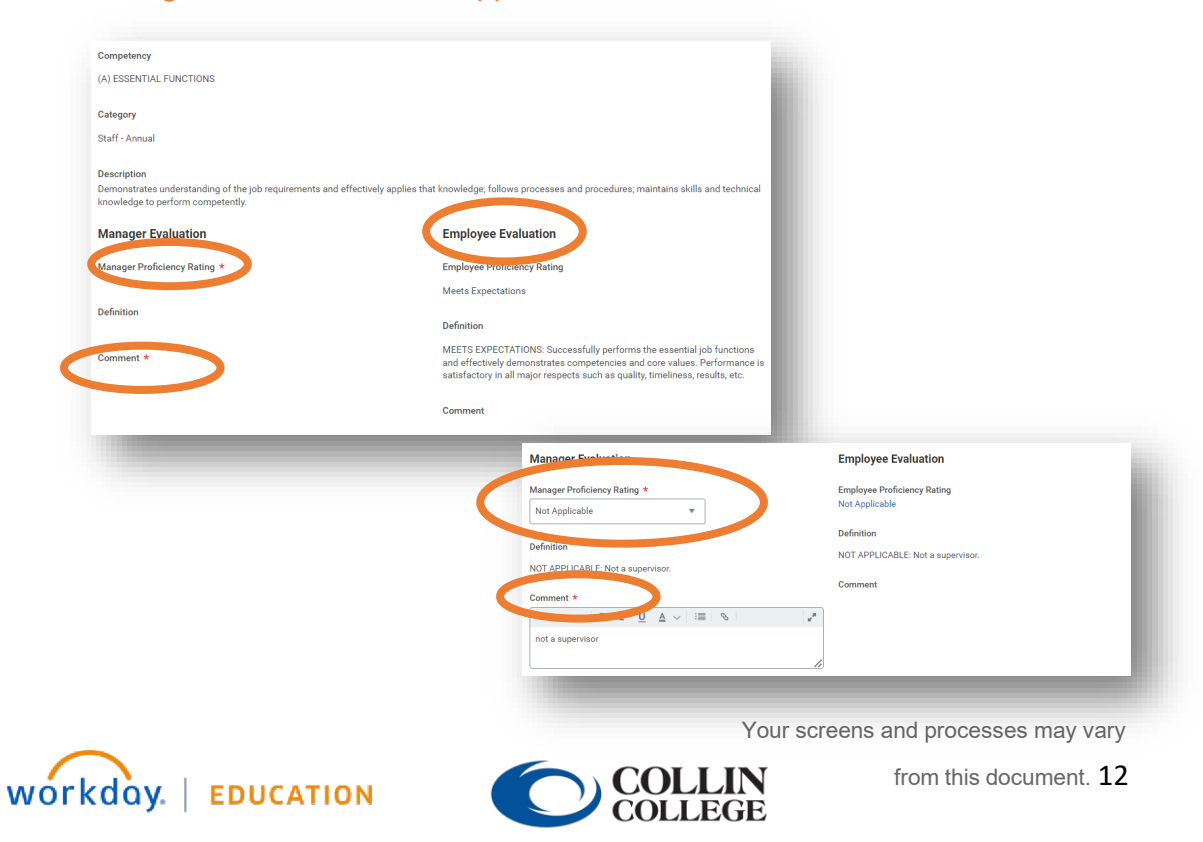

 Evaluate the completion of goals for the appraisal period (2022-2023). Click Rating or the Pencil icon to reveal the drop-down menu to indicate goal completion under Manager Evaluation. You may also add comments. When finished, click Next.

If the employee is new to Collin and completed the 90-day review in Workday and set goals for 2022-2023, these goals should appear here. If the employee did not have goals for 2022-2023, this section will remain blank.

If an employee has 2022-2023 goals, but they do not appear here for rating, please contact professionaldevelopment@collin.edu before continuing.

**Do not edit 2022-2023 goal information on this page.** If you do, you will receive an error when trying to submit the appraisal. *Please refer to the goal transfer job aid for further instructions.* 

| Goal details here                                  |           |                     |                                       |
|----------------------------------------------------|-----------|---------------------|---------------------------------------|
|                                                    |           |                     |                                       |
| Category                                           |           |                     |                                       |
| Staff - Identifies with Collin College Core values |           |                     |                                       |
| Due Date                                           |           |                     |                                       |
| 08/31/2022                                         |           |                     |                                       |
| Status                                             |           |                     |                                       |
| Partially Complete                                 |           |                     |                                       |
|                                                    |           |                     |                                       |
| Manager Evaluation                                 | Employe   | e Evaluation        |                                       |
| Rating *                                           | Rating    |                     |                                       |
|                                                    | PARTIALLY | COMPLETED           |                                       |
|                                                    |           | Manager Evaluation  |                                       |
| Comment                                            | Comment   | Dation t            |                                       |
|                                                    |           |                     |                                       |
|                                                    |           |                     | · · · · · · · · · · · · · · · · · · · |
|                                                    |           |                     |                                       |
|                                                    |           | PARTIALLY COMPLETED | P                                     |
|                                                    |           | NOT COMPLETED       |                                       |
|                                                    |           |                     |                                       |
|                                                    |           |                     |                                       |

 On the Goal Setting page, review the 2023-2024 goals set by the employee. You may edit these goals or add goals. Click Add to insert a new goal. Make sure you select an appropriate Staff goal Category and identify a Due Date in 2023-2024. Please ensure to update any incorrect goal categories.

Repeat this process until there is a minimum of three goals for 2023-2024. When finished, click **Next**.

| Goal *                                                                                                    |                                                                                 |
|----------------------------------------------------------------------------------------------------|---------------------------------------------------------------------------------|
| Format $\lor$   B I $\underline{U}$ $\underline{A}$ $\lor$   $\Xi$   $\Im$   $u^{*}$                                                                                                    |                                                                                 |
| Enter SMART goal here.                                                                                                    |                                                                                 |
| Description                                                                                                    |                                                                                 |
| $\begin{tabular}{ c c c c c } \hline \begin{tabular}{c c c c c } \hline \begin{tabular}{c c c c c } \hline \begin{tabular}{c c c c c } \hline \begin{tabular}{c c c c c } \hline \begin{tabular}{c c c c c } \hline \begin{tabular}{c c c c } \hline \begin{tabular}{c c c c } \hline \begin{tabular}{c c c c } \hline \begin{tabular}{c c c c } \hline \begin{tabular}{c c c c } \hline \begin{tabular}{c c c c } \hline \begin{tabular}{c c c } \hline \begin{tabular}{c c c } \hline \begin{tabular}{c c c } \hline \begin{tabular}{c c c } \hline \begin{tabular}{c c c } \hline \begin{tabular}{c c c } \hline \begin{tabular}{c c } \hline \begin{tabular}{c c } \hline \be$ |                                                                                 |
| Additional details and information go here.                                                                                                    | Faculty - Professional     Development     Faculty - Service                    |
| Category Select the appropriate staff goal category.                                                                                                    | Faculty - Teaching Staff - Department Initiative Staff - Identifies with Collin |
| Bue Date<br>MM/DD/YYYY E Select an appropriate due date in<br>2023-2024.                                                                                                    | College Core values Staff - Job Specific Goal Bearch                            |
| Status<br>select one Do not include a status.                                                                                                    |                                                                                 |
|                                                                                                    |                                                                                 |

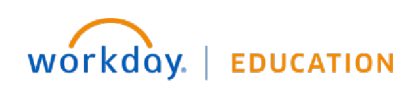

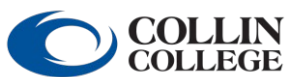

Your screens and processes may vary

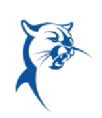

7. Click **Add**, then **Attach** to include supporting documentation, if needed. Click **Next**.

| Supporting Documents ~                         | Ð | Ŀ |
|------------------------------------------------|---|---|
| Optional: Add supporting documents, if needed. |   | L |
| Manager                                        |   | L |
| Add                                            |   | l |
|                                                | _ | 8 |

8. Indicate the **Overall Rating** for the employee. An employee who receives an overall rating of "Needs Improvement" will be ineligible for a general pay increase (GPI). If an employee has received a Level II disciplinary action during the evaluation period, an overall rating of "Needs Improvement" is required.

Note: An overall rating of "Needs Improvement" should not be given to an employee who has not had documented coaching and disciplinary action during the evaluation period. **The annual performance review is not in lieu of coaching and progressive discipline.** 

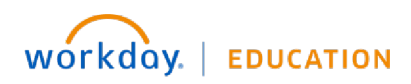

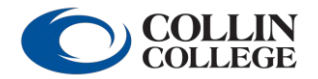

Your screens and processes may vary

from this document.  ${\bf 15}$ 

|                                                                                                    | Overall Rating $\vee$                                                                                                    |                                |
|----------------------------------------------------------------------------------------------------|----------------------------------------------------------------------------------------------------|--------------------------------|
|                                                                                                    | 3 (                                                                                                    |                                |
| Please select the overall appra                                                                                                    | raisal rating for the employee which best describes a summary of the appraisal ratings and comments.                                                                                                    |                                |
| IEEDS IMPROVEMENT : Perfo<br>nay not be engaged and/or is                                                                                                    | ormance of essential job functions is ineffective or problematic. Inconsistent demonstration of competencies and co<br>s not contributing to the job or the organization. Goals for improvement should accompany this appraisal to clearly ide | re values. Employee<br>entify. |
| MEETS EXPECTATIONS : Succ<br>all major respects such as qua                                                                                                    | cessfully performs the essential job functions and effectively demonstrates competencies and core values. Performa<br>ality, timeliness, results, etc.                                                                                         | nce is satisfactory in         |
| EXCEEDS EXPECTATIONS : Pe<br>lemonstrates competencies a                                                                                                    | erformance clearly and consistently exceeds job expectations. Initiates and completes exceptional work beyond job f<br>and core values in an outstanding manner.                                                                               | unctions or                    |
|                                                                                                    |                                                                                                    |                                |
| Any rating of "Needs Improven                                                                                                    | ment" or "Exceeds Expectations" requires supporting comments in the comment boxes.                                                                                                    |                                |
| Any rating of "Needs Improven                                                                                                    | ment" or "Exceeds Expectations" requires supporting comments in the comment boxes.<br>seived a Level II disciplinary action during the performance review period, the employee must receive an overall rating                                  | of "Needs                      |
| Any rating of "Needs Improven<br>NOTE: If an employee has rece<br>mprovement."                                                                                                    | ment" or "Exceeds Expectations" requires supporting comments in the comment boxes.<br>seived a Level II disciplinary action during the performance review period, the employee must receive an overall rating                                  | of "Needs                      |
| Any rating of "Needs Improven<br>NOTE: If an employee has rece<br>mprovement."<br>Manager Evaluation                                                                                   | ment" or "Exceeds Expectations" requires supporting comments in the comment boxes.<br>selved a Level II disciplinary action during the performance review period, the employee must receive an overall rating                                  | of "Needs                      |
| uny rating of "Needs Improven<br>NOTE: If an employee has reco<br>mprovement."<br>Manager Evaluation<br>lating *                                                                       | ment" or "Exceeds Expectations" requires supporting comments in the comment boxes.<br>selved a Level II disciplinary action during the performance review period, the employee must receive an overall rating                                  | of "Needs                      |
| INT rating of "Needs Improven<br>NOTE: If an employee has recemprovement."<br>Manager Evaluation<br>lating *                                                                           | ment" or "Exceeds Expectations" requires supporting comments in the comment boxes.<br>selved a Level II disciplinary action during the performance review period, the employee must receive an overall rating                                  | of "Needs                      |
| Any rating of "Needs Improven<br>NOTE: If an employee has rece<br>mprovement."<br>Manager Evaluation<br>lating *<br>select one<br>select one                                           | ment" or "Exceeds Expectations" requires supporting comments in the comment boxes.<br>selved a Level II disciplinary action during the performance review period, the employee must receive an overall rating                                  | of "Needs                      |
| Any rating of "Needs Improven<br>NOTE: If an employee has rece<br>mprovement."<br>Manager Evaluation<br>Rating *<br>select one<br>select one<br>select one<br>MEETS EXPECTATIONS       | ment" or "Exceeds Expectations" requires supporting comments in the comment boxes.<br>selved a Level II disciplinary action during the performance review period, the employee must receive an overall rating                                  | of "Needs                      |
| INY rating of "Needs Improven<br>NOTE: If an employee has recomprovement."<br>Manager Evaluation<br>lating *<br>select one<br>select one<br>MEETS EXPECTATIONS<br>EXCEEDS EXPECTATIONS | ment" or "Exceeds Expectations" requires supporting comments in the comment boxes.<br>selved a Level II disciplinary action during the performance review period, the employee must receive an overall rating                                  | of "Needs                      |

- 9. Before submitting the review, the manager is expected to schedule and conduct a performance review meeting with the employee to discuss the performance appraisal. Follow these steps:
  - Exit the review. Do not click Submit.
  - Print two copies of this review or pull up the document on a computer screen and share with the employee.
  - During the meeting, go over the review, provide feedback, and address any concerns.
- 10. Make any final necessary changes to the review online, click **Next**, then click **Submit** in the presence of the employee.

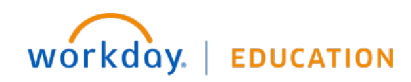

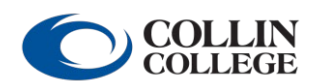

Your screens and processes may vary

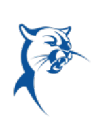

| Question<br>Have you conduc | ed a performance review me | eeting with the employee? Do | potck "Submit" until you ha | ve done so. | <i>M</i> ~ |
|-----------------------------|----------------------------|------------------------------|-----------------------------|-------------|------------|
| Manager Eva                 | uation                     |                              |                             |             |            |
| Rating *                    |                            |                              |                             |             |            |
| select one                  | •                          |                              |                             |             |            |
| Yes                         |                            |                              |                             |             |            |
| 1                           |                            |                              |                             |             |            |
| Back                        | Next                       |                              |                             |             |            |
|                             |                            |                              |                             |             |            |

11. If you receive an error when attempting to submit, you must make corrections and click **Submit** again. To see error details, click the **Error** hyperlink in the red box. You may have to scroll up or down to see this box.

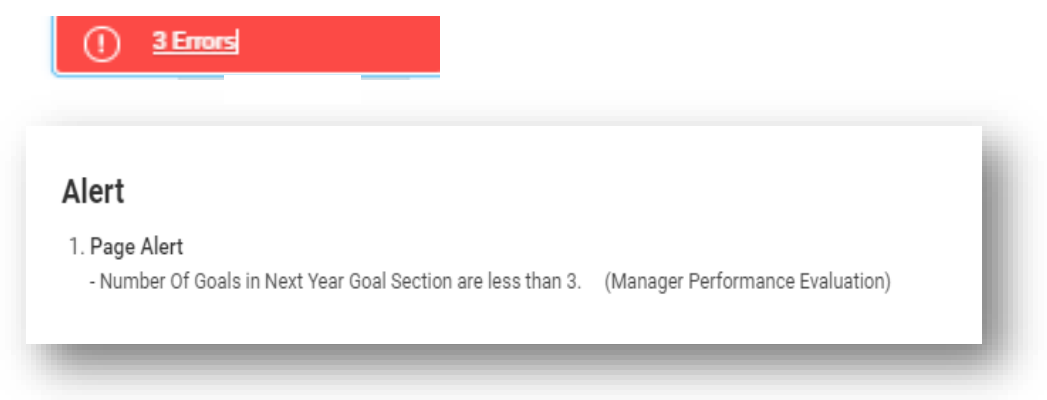

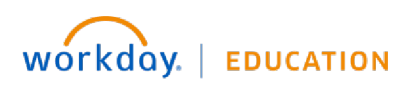

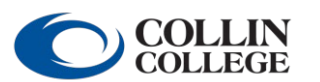

Your screens and processes may vary

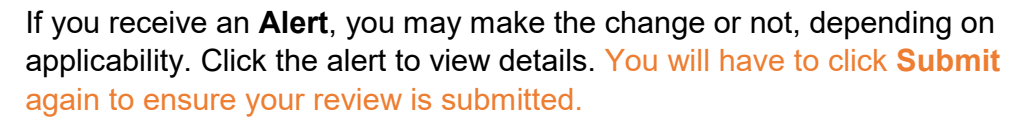

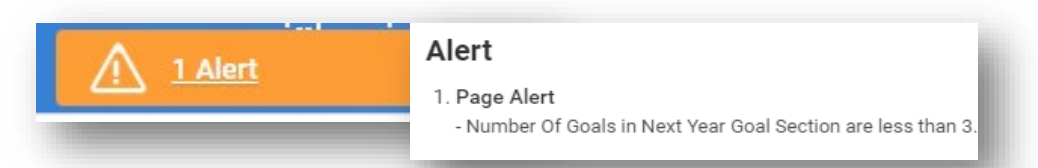

Your review has been submitted when you see the dialog box indicating success. If you do not see this box, your review is not yet submitted.

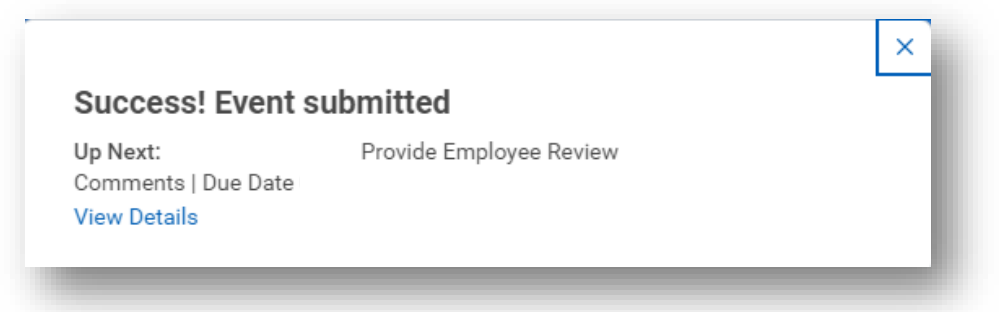

If the review is still in your **Action Items/Workday Inbox**, you have not successfully submitted.

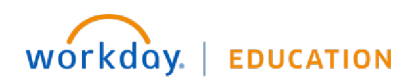

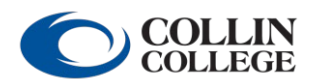

Your screens and processes may vary

# ANNUAL FULL-TIME STAFF REVIEW: ACKNOWLEDGEMENTS EMPLOYEE: REVIEW AND ACKNOWLEDGEMENT

From the Workday Home/Welcome page:

1. Launch the appraisal from your Action Items/Workday Inbox.

| Welcor   | ne                                              |                      |  |
|----------|-------------------------------------------------|----------------------|--|
| Awaiting | g Your Action                                   |                      |  |
| e        | Manager Evaluation:<br>Inbox - 53 minute(s) ago | Staff Annual Review: |  |

2. Select the appropriate acknowledgement **Status** from the drop-down menu. Add comments, if needed.

| Please confirm view have reviewed and discussed this appraisal with your supe | Please confirm you have reviewed and discussed this appraisal with your supervisor or reviewer.               |
|-------------------------------------------------------------------------------|----------------------------------------------------------------------------------------------------|
| Employee Acknowledgement<br>Status *                                          | appraisal with my<br>supervised<br>thave reviewed and<br>discussed this<br>appraisal with my<br>refue to sup. |
| Achievements Submit Save for Later Close                                      | Comment<br>Format ∨ B I U A ∨ I⊞ %                                                                            |
| _                                                                             |                                                                                                    |
|                                                                               | Submit Save Later Close                                                                                       |
|                                                                               |                                                                                                    |

3. Click **Submit**.

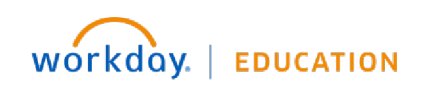

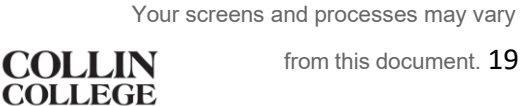

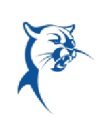

#### MANAGER: REVIEW, ACKNOWLEDGEMENT, AND FINAL SUBMISSION

From the Workday Home/Welcome page:

1. Launch the appraisal from your Action Items/Workday Inbox.

| Manager Evaluation: Staff Annual Review: | eicol  | пе                                              |                      |
|------------------------------------------|--------|-------------------------------------------------|----------------------|
| Manager Evaluation: Staff Annual Review: | waitin | g Your Action                                   |                      |
|                                          | A      | Manager Evaluation:<br>Inbox - 53 minute(s) ago | Staff Annual Review: |

2. Carefully review the employee's comments. If the employee has written any concerning comments, please contact HR.

Select the acknowledgement **Status** from the drop-down menu. Add comments, if needed.

3. Click Submit.

| cknowledgement              |                 |                                                           |
|-----------------------------|-----------------|-----------------------------------------------------------|
| lanager Acknowledgement     | Employee Ack    | nowledgement                                              |
| tatus *                     | Status          |                                                           |
|                             | I have reviewed | and discussed this appraisal with my supervisor.          |
| omment                      | Comment         |                                                           |
| <pre> (</pre>               | Employe         | e comments here                                           |
|                             | Lines. Uhr      |                                                           |
|                             | Employe         | e Name                                                    |
|                             | Date            |                                                           |
|                             |                 | Yes, I have met and<br>reviewed my<br>assessment with the |
| Submit Save for Later Close |                 | employee.                                                 |
|                             | _               | Search                                                    |

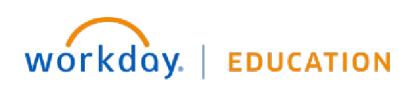

Your screens and processes may vary

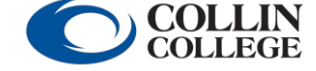